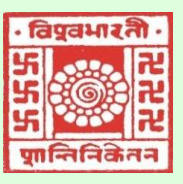

# **Visva-Bharati** (Where the world makes its home in a single nest)

### Library Network *e-Newsletter*

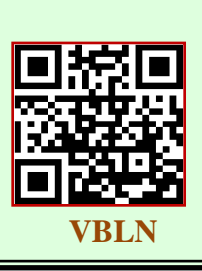

2025: Volume-12, Issue-01, January

## 🗅 DrillBit

### (Plagiarism Detection Software)

An academic writing tool called DrillBit Plagiarism is intended to identify and stop plagiarism in written work. Users can use it to check textual information such as documents and research papers for instances of plagiarism or incorrect citation. The programme finds any content that matches or is comparable to the text by comparing it to a sizable database of scholarly articles, journals, and online information.

When a passage appears to have been plagiarised, DrillBit Plagiarism usually identifies the possible copies and shows a percentage of similarity to show how close the material is. In order to preserve the integrity of their work and make sure they are correctly crediting their sources, educators, students, researchers, and writers may find it to be an invaluable tool.

Visva-Bharati Library has now access to Drillbit-Extreme 'Plagiarism Detection Software' from 1<sup>st</sup> October 2023 onwards in the place of Ourginal (Anti-plagiarism software) by the INFLIBNET Centre under the ShodhShuddhi Programme.

#### **USER GUIDE**

Login to your account using the link in your welcome email: Receiving a welcome email from DrillBit signifies administrator approval to create folders, upload files, and view reports. Check spam or contact the administrator if email is missing.

#### How to login to a DrillBit Account?

1. Go to https://www.drillbitplagiarism.com or click on the link provided through the welcome email.

2. At the top right, click on the "Get Started" button.

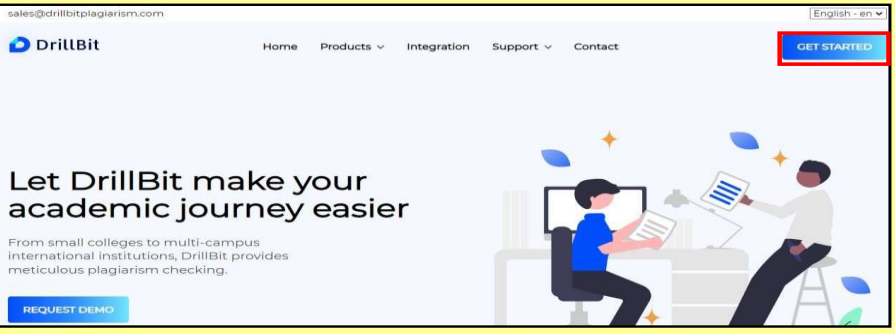

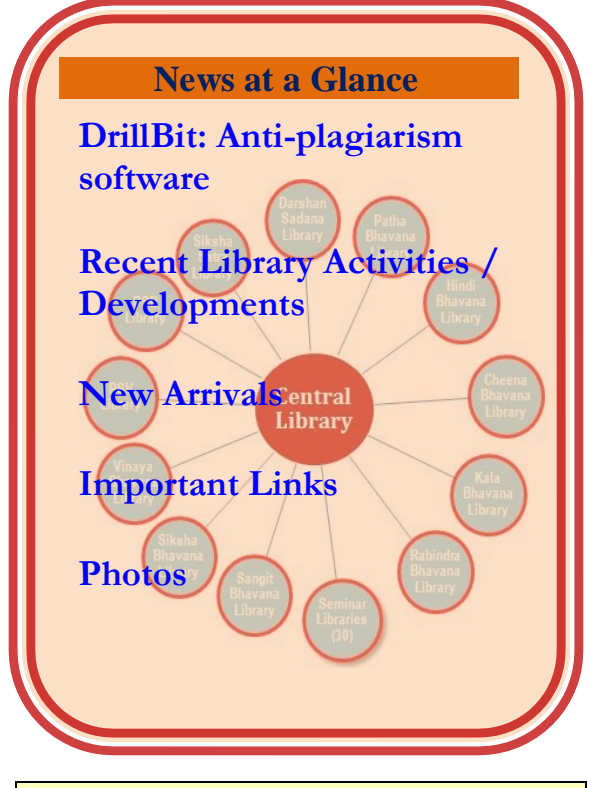

#### **Editorial Board**

**Editor:** 

Dr. Nimai Chand Saha, University Librarian

Associate Editor: Dr. Tapas Kumar Das, Dy. Librarian (Stage-III)

Assistant Editors: Sri Ajay Kumar Sharma, Asst. Librarian (Stage-III)

Dr. Sanat Bhattacharya, Asst. Librarian (Stage-III)

VBLN Website: https://vblibrarynetwork.in/

VBLN FaceBook: https://www.facebook.com/vblibnet

VBLN YouTube: https://www.youtube.com/@visvabharatilibr arynetwork9081

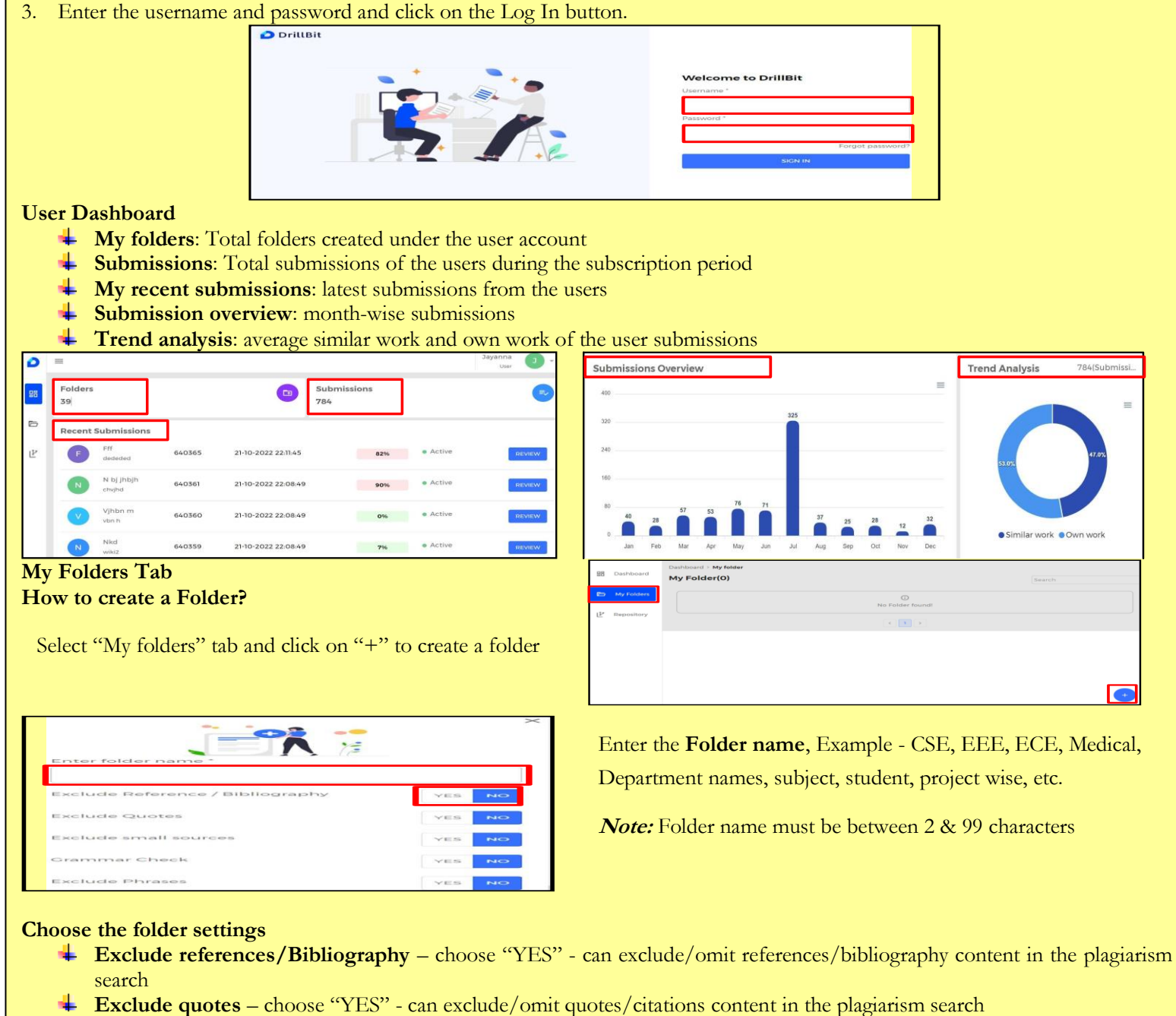

- Exclude small sources choose "YES" can remove/exclude small matches select "YES"
  - 14 similarity words "NO" default settings
- **Grammar checks** it will check for grammar also along with plagiarism if the folder setting option is "YES".
- **Exclude phrases** choose "YES" can exclude standard phrases (set of words) as per the guidelines
- + Enter text without any punctuation marks, one phrase is a must if you choose "yes"
- 4 Valid phrases: Computer science and engineering
- Invalid phrases: 'Computer science and engineering'

Select the databases list "YES/NO" to compare against databases.

Choose the required options & click on the "SUBMIT".

| Student Papers         | YES NO |
|------------------------|--------|
| Journals & publishers  | YES NO |
| Internet or Web        | YES NO |
| Institution Repository | YES NO |

#### How to upload the files?

To upload the files, select the folder and select "+" Symbol. Choose the upload options "English", "non-English", and "Regional".

| Author<br>Nam | Paper ↑<br>Titl | Original F↑                          | Language ↑ | Grammar ↑ | Similarity↑ | Paper ↑<br>ID | Submission 🛧 | Ac |
|---------------|-----------------|--------------------------------------|------------|-----------|-------------|---------------|--------------|----|
| Akshay        | Aaaa2           | ★ Kantara_(f                         | English    | NA        | ▲ 50%       | 640205        | 21-10-2022   | Ē  |
| Really        | Aaaa            | ≟ Lorem<br>ipsu                      | Non-Englis | NA        | 100%        | 640202        | 21-10-2022   | Ē  |
| Dr.<br>Sriniv | Plagiarism      | <ul> <li>✓ Divya<br/>thes</li> </ul> | English    | NA        | 36%         | 638202        | 17-10-2022   | Ō  |
| Jayanna       | Ggfd            | ★ RESEARCH     P                     | English    | NA        | 60%         | 637263        | 16-10-2022   | Ē  |
| Jayanna       | Dfg             | ± RESEARCH                           | English    |           | NA          | 632886        | 09-10-2022   |    |

✤ Google drive – to upload larger file.

#### Single file Upload

- 4 Click on "browse your file here" and select the file from your computer
- 4 User must enter "Author Name", "Paper Title", Select "Document type" from the dropdown
- **Vote:** Supported file types: PDF, DOC, DOCX, TXT, RTF, DOTX, HTML, ODT

#### Multiple files upload

- User can upload "minimum 1 and maximum 10" files.
- Click on "browse your file here" and select multiple files from your computer Enter the fields, author name, title, choose document type" from the dropdown Click on "Submit" to uploads the files successfully.

#### Zip file upload

User can upload a zip file that can contain a maximum of "20 documents", The zip file size must be less than "100 MB". *Note:* Supported file type: ZIP.

#### **Google Drive upload**

- Users can upload the file from a Google drive. click on "browse your file google drive",
- + Enter the drive credentials once google authentication is done, user can select the file and click on submit.
- 4 After submission, users can see a popup message "file uploaded successfully."
- *Supported file Types:* PDF, DOC, DOCX, TXT, RTF, DOTX, HTML, ODT.

#### How to upload non-English files?

To upload the non-English files, select the folder and select "+" Symbol. Choose the upload options "non-English".

- Click on "browse your file here" and select the file from your computer Allowed Single file submission in non-English
- Supported file types: PDF, DOC, DOCX, TXT, RTF, DOTX, HTML, ODT.
- 4 Click on the submit button to upload the file.

#### How to Upload a regional language file?

- To upload the regional files, click on the folder and select "+add" Symbol. Choose the upload options "Regional".
- Click on "browse your file here" and select the file from your computer Allowed Single file submission in Regional
- Enter "Author Name", "Title", "File type" "Language"
- Supported file types: DOC, DOCX,
- Click on the "submit" button

#### **RECENT ACTIVITIES**

- Library Orientation Program: As requested by the HOD, Department of Social Work, PSV, VB, for newly admitted students of the FYUG on 28 January, 2025 at 3.30 pm. Total twenty-one Students, have attended the program and expressed their satisfaction. The program was graced by the Librarian Dr N. C. Saha, who inspired students to use Library usage as much as possible to reach their better future..
- Documents / Article Delivery Services: During the month 11 no. of soft copies of the articles have been collected and delivered through mail as requested by the academics/scholars.
- Exhibition and Celebration of Important Days: Organized special exhibitions of books and allied materials including quotations and photographs to celebrate;
  - a) 131<sup>st</sup> Birth anniversary of Satyendra Bose on 1 January 2025.
  - b) 162<sup>nd</sup> Birth anniversary of Swami Vivekananda on 12 January 2025.
  - c) 128th Birth anniversary Netaji Subhas Chandra Bose on 23 January 2025.
- Visitors: a) Sri Parampat Joy Oomen, Retired IAS and former Chief Secretary of Chhatisgarh, has visited Central Library on 13 January 2025 and appreciated the endeavor take-up by the library.

b) Sri Padmakumar P. K. Assistant Librarian, Cochin University of Science and Technology (CUSAT) along with his two colleagues have visited Central Library on 30 January 2025 and expressed their deep satisfaction after visiting the library.

- New Additions (Books) during the Month Central Library: Number of Books received as Purchased: 313 (Acc. No. 443760 - 444072) Central Library: Number of Books received as Gift: Nil
- Similarity Checking through DrillBit Software: Similarity Checking through DrillBit Software: Total 452 units or 111 (total 2951 from 01 October 2023 to 01 January 2025) Documents/Files/ Theses/ Articles/ have been checked through DrillBit during the month and on requirement, library has extended necessary assistance.
- Send off: Sri Jagabandhu Roy, Sr. Compositor, Central Library, has retired from Visva-Bharati Services

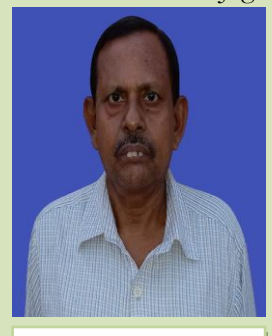

on 31 January 2025 while she joined at Visva-Bharati in the permanent position on 18 December 1988. He was transferred from Santiniketan Press to Central Library on 11 November 2014 and he was attached at the Jurnal Section of the Central Library. Prof. Monoranjan Pradhan former Professor In-charge of the VBLN during 01 December 2012 to 15 December 2013. He has took ver the charge of VBLN from former librarian Dr Subodha Gopal Nandi (30 November 2012) and handed over the charge of VBLN (16 December 2013)

The Visva-Bharati Library Network has arranged one meet as a mark of last working day of Sri Roy on 31/01/2025 at 12noon and for Prof. Pradhan on 31/01/2025 at 3.00pm where all the staff members recollected their past experience with Sri Roy. Visva-Bharati Library Network wishes him all the best in the post-service life.

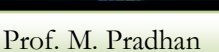

Sri Jagabandhu Roy

#### New Arrivals (Books and Periodicals)

- Books (click)
- Journals (click)

#### **IMPORTANT LINKS**:

- Directory of Open Acess Journals DOAJ (<u>https://doaj.org/</u>): Directory of Open Acess Journals is a unique and extensive index of diverse open access journals from around the world, driven by a growing community, and is committed to ensuring quality content is freely available online for everyone. DOAJ is committed to keeping its services free of charge, including being indexed, and its data freely available.
- FreeFullPDF (<u>https://www.freefullpdf.com/</u>): FreeFullPDF.com is a research papers website developped by KnowMade, a technology watch company specializing in the research and analysis of scientific and technical information. The site has two objectives: to allow scientists and students to find free research articles and to create an online scientific community. Reproduction in whole or in part without written permission is prohibited (with the exception of PDFs found using our search engine).

#### CONFERENCES/SEMINARS/TRAINING PROGRAMME:

- Two-Day International Seminar on 'The Role of Libraries in Unveiling the Indian Knowledge Systems in Digital Era' (RLUIKS-2025) Date: 21-22 February 2025 by the Visva-Bharati Library Network, Santiniketan and Universal Briefing, Kolkata (Link <u>https://vblibrarynetwork.in/index.php/iks2025</u>)
- National Conference on Evidence Based Library Transformations: Quality Services for NextGen Users, EBLT 2024 For more details (<u>https://www.iipe.ac.in/eblt2024/</u>).

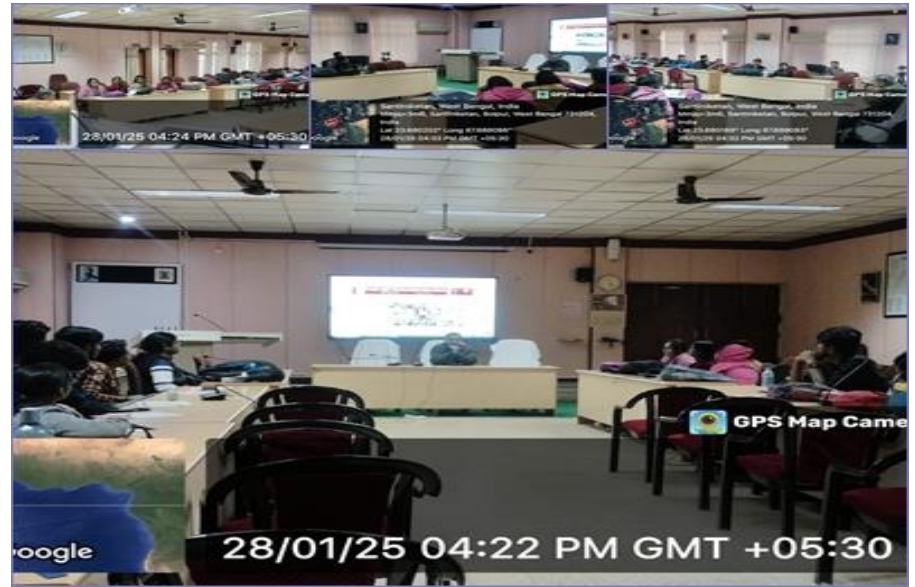

Glimpses of Library Orientation Program

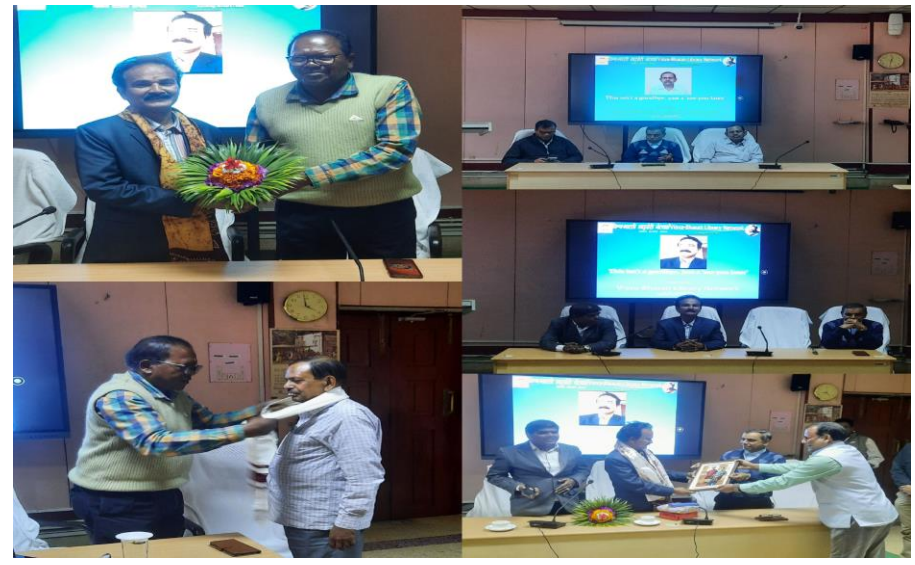

Moments of felicitation program to mark the last working day

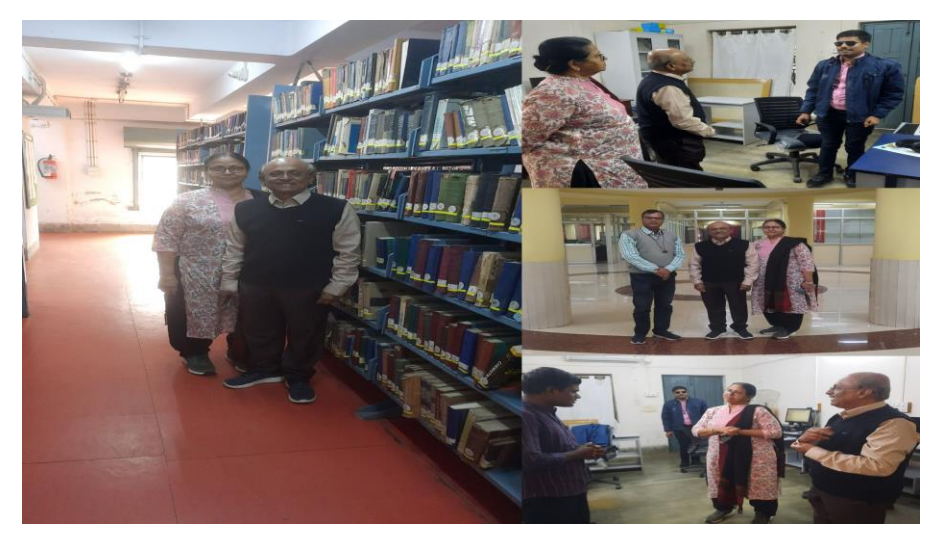

Central Library visit by Shri P. J. Oomen, (retired IAS) along with his wife